### RELEASING ADVISING HOLDS

# 1. Sign into ClarkYOU. Navigate to the CUWeb Landing Page. Click on the **Faculty and Advising** tab then **Advisee Listing**.

| Welcome to CUWeb - Clark University           |                      |                                                                                            |         |                                                                                                    |                                     |
|-----------------------------------------------|----------------------|--------------------------------------------------------------------------------------------|---------|----------------------------------------------------------------------------------------------------|-------------------------------------|
| All Users                                     | Faculty and Advising | Employees                                                                                  | Finance |                                                                                                    |                                     |
| Faculty and                                   | Advising             |                                                                                            |         |                                                                                                    |                                     |
| Advisee Listing<br>See your advisees by term. |                      | Faculty Grade Entry (New CUWeb)<br>Enter and update midterm, final, and incomplete grades. |         | Faculty Grade Entry (Old CUWeb)<br>Having trouble? The Old CUWeb version of grade entry<br>will remain available for a limited time | <b>Facult</b><br>Identify<br>academ |

# 2. Select the Term you are advising then click on link View My Advisee Listing.

## Advising • Advisee Search

#### Advisee Search

| Change term, search for a student, or view your advise | e listing |
|--------------------------------------------------------|-----------|
| Spring 2024                                            |           |
| View advisee listing, or search by                     |           |
| Student ID                                             |           |
| O Student Email                                        |           |
| O Student Name                                         |           |
| Student ID                                             |           |
|                                                        |           |
|                                                        |           |
| View Profile View My Advisee Listing                   |           |

3. From here you can filter to see only students that have Advisor Holds and drag/drop the columns to reorder. Click on **View Profile** to pull up/select the advisee you want to release the hold for.

Advisee Listing

| Spring | 2024                                           |               |                  | 🖾 Email All                 | <b>Filter</b>   |
|--------|------------------------------------------------|---------------|------------------|-----------------------------|-----------------|
|        | Name and ID                                    | Advisor Holds | Primary Major 🗘  | Program $\diamond$          | Primary Advisor |
| 2      | Student, Clark A.                              | <u> </u>      | Creative Writing | Bachelor of Arts - Arts and | ×               |
|        | University, Clark L. (She/Her)<br>View Profile |               | Psychology       | Bachelor of Arts - Arts and |                 |
| <      |                                                |               |                  |                             | >               |
|        | ✓ Page 1 of 1 ▶ ▶                              | 10 🗸 Per Page |                  |                             | Records: 3      |

4.Click on **Holds** (located on the top right). A window will open and you should click on the box for **Advising Hold** and then click **Release**.

Student Profile - Clark A. Student (

| Term: Spring 2024 |                           | Overall Hours: 17.75 | Overall GPA: 3.51             | i1 Registration Notices: 2 Holds: 1 |
|-------------------|---------------------------|----------------------|-------------------------------|-------------------------------------|
|                   | Bio Information<br>Email: |                      | CURRICULU                     | Releasable Holds                    |
|                   | Phone:                    | Not Provided         | Primary                       | Advising Hold                       |
|                   | General Informatic        | n Condergraduate     | Degree:<br>Level:<br>College: | Release                             |
|                   | Clace                     | College              | Major:                        |                                     |

5. You do not need to enter comments. Click on **OK**. A message will pop up that you have successfully released the holds.

| Enter the comments for releasing:                                                                                              |
|----------------------------------------------------------------------------------------------------|
|                                                                                                    |
|                                                                                                    |
|                                                                                                    |
| This action cannot be undone unless you<br>contact the Student Records Office. Select<br>Cancel to leave the hold(s) in place. |
| OK                                                                                                    |
| Successfully released the holds.                                                                                               |

You will see the link to navigate back to your Advisee Listing on the top of the screen. (Note: you will see if the student has other holds but will not be able to release those)

Please visit the <u>Faculty/Advising</u> section of the Registrar's website to watch the Advising Listing tutorial video as well as other tutorials such as: Viewing Class Roster, Entering Grades, & Entering Registration Overrides.